## Работа с документом «Поступление нефинансовых активов» с типом

## операции «Поступление МЗ»

> Процесс подписания для данного типа операции отсутствует.

1. На начальной странице нажать левой кнопкой мыши (ЛКМ) на «Мои поступления»:

| 🗌 🔄 → Начальная страница                   |                   | ê :                |
|--------------------------------------------|-------------------|--------------------|
| Мои подразделения                          |                   |                    |
| Материальные запасы                        |                   |                    |
| Мои лоступления                            |                   |                    |
| Мон перемещения                            |                   |                    |
| Mon crucatura                              |                   |                    |
| Мон отчеты                                 |                   |                    |
|                                            |                   |                    |
|                                            |                   |                    |
|                                            |                   |                    |
|                                            |                   |                    |
|                                            |                   |                    |
|                                            |                   |                    |
|                                            |                   |                    |
|                                            |                   |                    |
|                                            |                   |                    |
|                                            |                   |                    |
|                                            |                   |                    |
|                                            |                   |                    |
| Мои текущие задачи по обработке документов |                   |                    |
| С Сгруппировать по - К исполнению          |                   |                    |
| Задача                                     | Срок по нормативу | Срок по регламенту |
|                                            |                   |                    |
|                                            |                   |                    |

## 2. В открывшейся форме нажать ЛКМ «Поступление МЗ»:

| 1 🖳 📃 [КОПИЯ] Инвентаризация и управление имуществом, редакция 3.0 (1С:Предприятие) |                                    |  |  |  |  |
|-------------------------------------------------------------------------------------|------------------------------------|--|--|--|--|
| 🔒 Начальная страница                                                                | Поступление нефинансовых активов × |  |  |  |  |
| ← → Поступление нефинансовых активов                                                |                                    |  |  |  |  |

Поступление МЗ

- 3. Открыть двойным нажатием ЛКМ документ, в котором ещё не заполнено поле «Расположение».
- 4. Проверить данные на вкладках «Основное» и «Материальные запасы».
- 5. Заполнить поле «Расположение» на вкладке «Основное»:

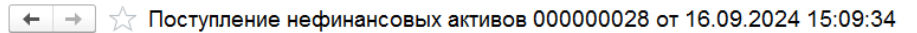

| Основное Присоединенные файлы         |                                             |                                             |                                |                                                       |     |
|---------------------------------------|---------------------------------------------|---------------------------------------------|--------------------------------|-------------------------------------------------------|-----|
| Провести и закрыть                    | IIII Печать этикеток                        | - Создать на ос                             | новании 🕶                      |                                                       |     |
| Номер: 000000028 Дата: 16.09.20       | 24 15:09:34                                 |                                             |                                |                                                       |     |
| Тип операции: Поступление нефинансов  | ых активов 🗗 На вкл<br>харак                | падке <b>"Материал</b><br>теристики" с цель | ьные запасы"<br>ю расширения р | Вы можете редактировать "Доп.<br>реквизитного состава |     |
| Основное Материальные запасы          |                                             |                                             |                                |                                                       |     |
| Контрагент:                           | Сомов Антон Вадимович                       | Ŀ                                           | МОЛ:                           | Грибакин Дмитрий Александрович                        | e   |
| Счет/договор:                         | Договор № 6.12-21/Нд-120922-3 от 14.09.2022 | C                                           | Подразделение:                 | отдел технической поддержки                           | C   |
| Номер документа поставщика:           | 13951-д                                     |                                             | Расположение:                  |                                                       | · ₽ |
| Дата документа поставщика:            | 16.09.2024                                  |                                             | Статус МЗ:                     | В эксплуатации                                        | Ľ   |
| Тип документа поставщика:             | Товарная накладная                          |                                             |                                |                                                       |     |
| Дата отражения в бухгалтерском учете: | 16.09.2024                                  |                                             |                                |                                                       |     |
| Системный номер документа БГУ:        | 0000-005127                                 |                                             |                                |                                                       |     |
| > Комментарий МОЛ                     |                                             |                                             |                                |                                                       |     |

5.1. Нажать на кнопку со стрелочкой вниз, в выпадающем списке нажать «Показать все».

5.2. Расположение можно указать с точностью до кабинета, для этого в открывшемся окне необходимо нажать «+» рядом с адресом.

5.3. Для быстрого поиска можно воспользоваться строкой «Поиск».

5.4. Для выбора места расположения необходимо выбрать нужную строку двойным нажатием ЛКМ или выделить строку ЛКМ и нажать кнопку «Выбрать». Значение будет перенесено на вкладку «Основное».

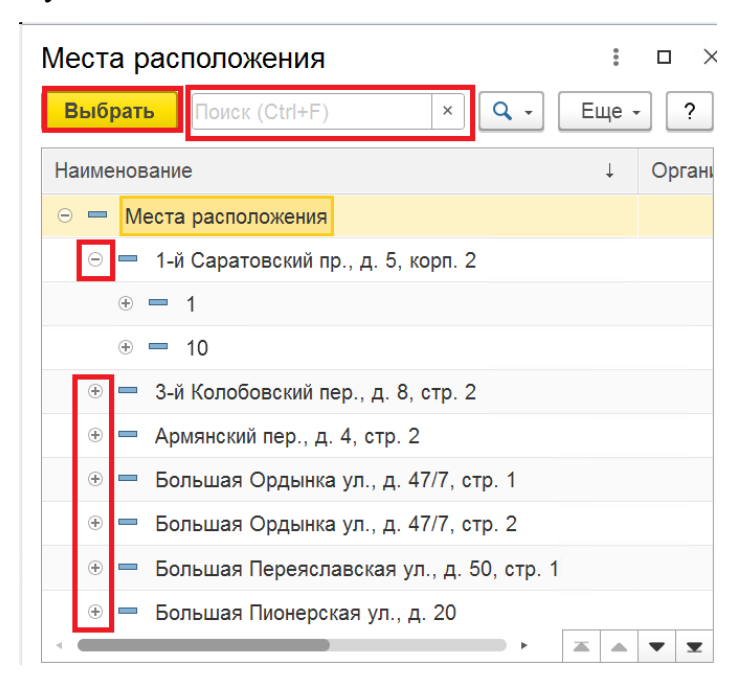

6. «Комментарий МОЛ» - заполняется при необходимости МОЛом.

## 7. При необходимости на вкладке «Материальные запасы» добавить доп. характеристики:

| 🗲 🔿 🏠 Поступление нефинансовых активов 000000028 от 16.                                               | 09.2024 15:09:34 *                                 |         |                            |        | 67 1            |
|----------------------------------------------------------------------------------------------------|----------------------------------------------------|---------|----------------------------|--------|-----------------|
| сновное Присовдиненные файты                                                                          |                                                    |         |                            |        |                 |
| Провести и закрыть 🗑 🕅 Печать этикеток 📄 🕅 Отчеты - Со<br>Номер: 00000028 Дата: 16.09.2024 15.09.34 🗖 | здать на основании •                               |         |                            |        | Еще -           |
| Тип операции: Поступление нефинансовых активов (в) На вкладке "                                       | Материальные запасы" Вы можете редактировать "Доп. |         |                            |        |                 |
| Основное Материальные запасы                                                                          | и с целою расширских реконзитного состава          |         |                            |        |                 |
| Скопировать 🔹 🗧 Загрузить доп. свойства                                                               |                                                    |         |                            |        |                 |
| N Номенклатура БГУ                                                                                    | Номенклатурный код                                 |         | Доп. характеристики        | Ед.изм | Количество      |
| 1 Картридж Samsung MLT-D303E                                                                          | 00-00000050230                                     |         | Картридж Samsung MLT-D303E | шт     | 2,000           |
|                                                                                                    |                                                    |         |                            |        | Bern (converte) |
| Conference                                                                                            |                                                    | 3000000 |                            |        |                 |
| Свойство 1                                                                                            |                                                    | 2       |                            |        |                 |
| Свойство 2                                                                                            |                                                    | 2       |                            |        |                 |

- 7.1. Двойным нажатием ЛКМ выделить значение в столбце «Доп. характеристики»,
- 7.2. Нажать на кнопку с изображением двух квадратов в конце строки,

7.3. В открывшемся окне перейти на вкладку «Дополнительные свойства»,

| 🗕 🔶 🏠 Картридж Samsung MLT-D303E (Тип имущества)                                |                          | e <sup>o</sup>                                                          | I ×  |
|---------------------------------------------------------------------------------|--------------------------|-------------------------------------------------------------------------|------|
| Записать и закрыть                                                              |                          | Eщe                                                                     | ?    |
| Наименование: Картридж Samsung MLT-D303E Префикс инв                            | Ne:                      |                                                                         |      |
| Описание Дополнительные свойства Показатели диагностических осмотров Контролиру | мые значения показателей |                                                                         |      |
| Шаблон описания имущества:                                                      |                          |                                                                         |      |
| Шаблон описания номенклатуры:                                                   |                          |                                                                         |      |
| Выбранные реквизиты и сведения                                                  | Еще -                    | Все дополнительные реквизиты и сведения<br>Ф Добавить в набор Создать D | ще * |
| Обязательное Реквизит                                                           | Значение по умолчанию    | Свойство 1                                                              |      |
| Свойство 1                                                                      |                          | Свойство 2                                                              |      |
| Свойство 2                                                                      |                          |                                                                         |      |
|                                                                                 |                          |                                                                         |      |
|                                                                                 |                          |                                                                         |      |
|                                                                                 |                          |                                                                         |      |
|                                                                                 |                          |                                                                         |      |
|                                                                                 |                          |                                                                         |      |
|                                                                                 |                          |                                                                         |      |
|                                                                                 |                          |                                                                         |      |
| Сведения:                                                                       |                          |                                                                         |      |

7.4. В табличной части «Все дополнительные реквизиты и сведения»:

- 7.4.1. Если нет нужного значения, нажать «Создать».
  - 7.4.1.1. В появившемся окне заполнить поле «Наименование».
  - 7.4.1.2. Нажать «Записать и закрыть».

7.4.2. Если нужное значение есть/только что было создано, выделить его ЛКМ и

нажать «Добавить в набор.

7.5. Нажать «Записать и закрыть».

7.6. В форме документа «Поступление нефинансовых активов» нажать кнопку «Загрузить доп. свойства». Если ранее были введены какие-либо значения доп. свойств, они очистятся, необходимо будет повторить п 7.7 для всех доп. свойств.

7.7. В нижней таблице заполнить значения свойств.

| 🗲 🔿 ☆ Поступление нефинансовых активов 00000028 от 16.0        | 09.2024 15:09:34 *                                 |          |                            |        | כי               | I     |
|----------------------------------------------------------------|----------------------------------------------------|----------|----------------------------|--------|------------------|-------|
| Основное Присоединенные.файлы                                  |                                                    |          |                            |        |                  |       |
| Провести и закрыть 🔚 💽 им Печать этикеток 📄 🔊 Отчеты - Соз     | здать на основании <del>-</del>                    |          |                            |        | Еще              |       |
| Номер: 000000028 Дата: 16.09.2024 15:09:34 🛍                   |                                                    |          |                            |        |                  |       |
| Тип операции: Поступление нефинансовых активов Ф На вкладке "М | Иатериальные запасы" Вы можете редактировать "Доп. |          |                            |        |                  |       |
| характеристи                                                   | ки" с целью расширения реквизитного состава        |          |                            |        |                  |       |
| Основное Материальные запасы                                   |                                                    |          |                            |        |                  |       |
| Скопировать 🕈 🔖 Загрузить доп. свойства                        |                                                    |          |                            |        |                  | _     |
| N Номенклатура БГУ                                             | Номенклатурный код                                 |          | Доп. характеристики        | Ед.изм | Количество       |       |
| 1 Картридж Samsung MLT-D303E                                   | 00-00000050230                                     |          | Картридж Samsung MLT-D303E | шт     | 2                | .000  |
|                                                                |                                                    |          |                            |        |                  |       |
|                                                                |                                                    |          |                            |        |                  |       |
|                                                                |                                                    |          |                            |        |                  |       |
|                                                                |                                                    |          |                            |        |                  |       |
|                                                                |                                                    |          |                            |        |                  |       |
|                                                                |                                                    |          |                            |        |                  |       |
|                                                                |                                                    |          |                            |        |                  |       |
|                                                                |                                                    |          |                            |        |                  |       |
|                                                                |                                                    |          |                            |        |                  |       |
|                                                                |                                                    |          |                            |        |                  |       |
|                                                                |                                                    |          |                            |        |                  |       |
|                                                                |                                                    |          |                            |        |                  |       |
|                                                                |                                                    |          |                            |        | Bcero (количесте | o): _ |
| Свойство                                                       |                                                    | Значение |                            |        |                  |       |
| Свойство 1                                                     |                                                    | 2        |                            |        |                  |       |
| Свойство 2                                                     |                                                    | 2        |                            |        |                  |       |

7.7.1. Дважды нажать ЛКМ на поле, ввести значение с клавиатуры.

7.7.1.1. Если значение было введено ранее, выбрать из выпадающего списка или по кнопке «Показать все».

|            | 55           | Всего (количество): |
|------------|--------------|---------------------|
| Свойство   | Показать все |                     |
| Свойство 1 | 55           | - Ø                 |

7.7.1.2. Если значение вводится впервые, нажать на «+» или «Создать», в открывшемся окне заполнить «Наименование», «Полное наименование» и нажать «Записать и закрыть».

|            | "555" нет в списке.<br>Нажмите <u>Показать все</u> для выбора<br>Нажмите <mark>1≜ (<u>создать</u> для добавления</mark> |
|------------|----------------------------------------------------------------------------------------------------|
|            | Всего (количество): _                                                                                                   |
| Свойство   |                                                                                                    |
| Свойство 1 | 555 • 0                                                                                                    |

8. Если заполнено поле «Расположение» и указаны все необходимые характеристики, нажать «Провести и закрыть».